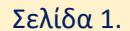

#### Τ.Ε.Ι. ΑΘΗΝΑΣ Σ.ΤΕ.ΤΡΟ.Δ. Τμήμα Οινολογίας & Τεχνολογίας Ποτών Τηλέφωνο Γραμματείας: **2105385504** Email Γραμματείας: **teiaoino@teiath.gr**

**Οδηγίες**: για την ηλεκτρονική σύνδεση στο Μαθητολόγιο <u>estudy</u>, για την απόκτηση <u>Ακαδημαϊκής Ταυτότητας - ΠΑΣΟ</u>, για την επιλογή συγγραμμάτων στον <u>ΕΥΔΟΞΟ</u> και για το διαδικτυακό χώρο <u>open eclass</u>.

# Ιστοσελίδα Τμήματος Οινολογίας & Τεχνολογίας Ποτών

http://www.teiath.gr/stetrod/oenology/?lang=el

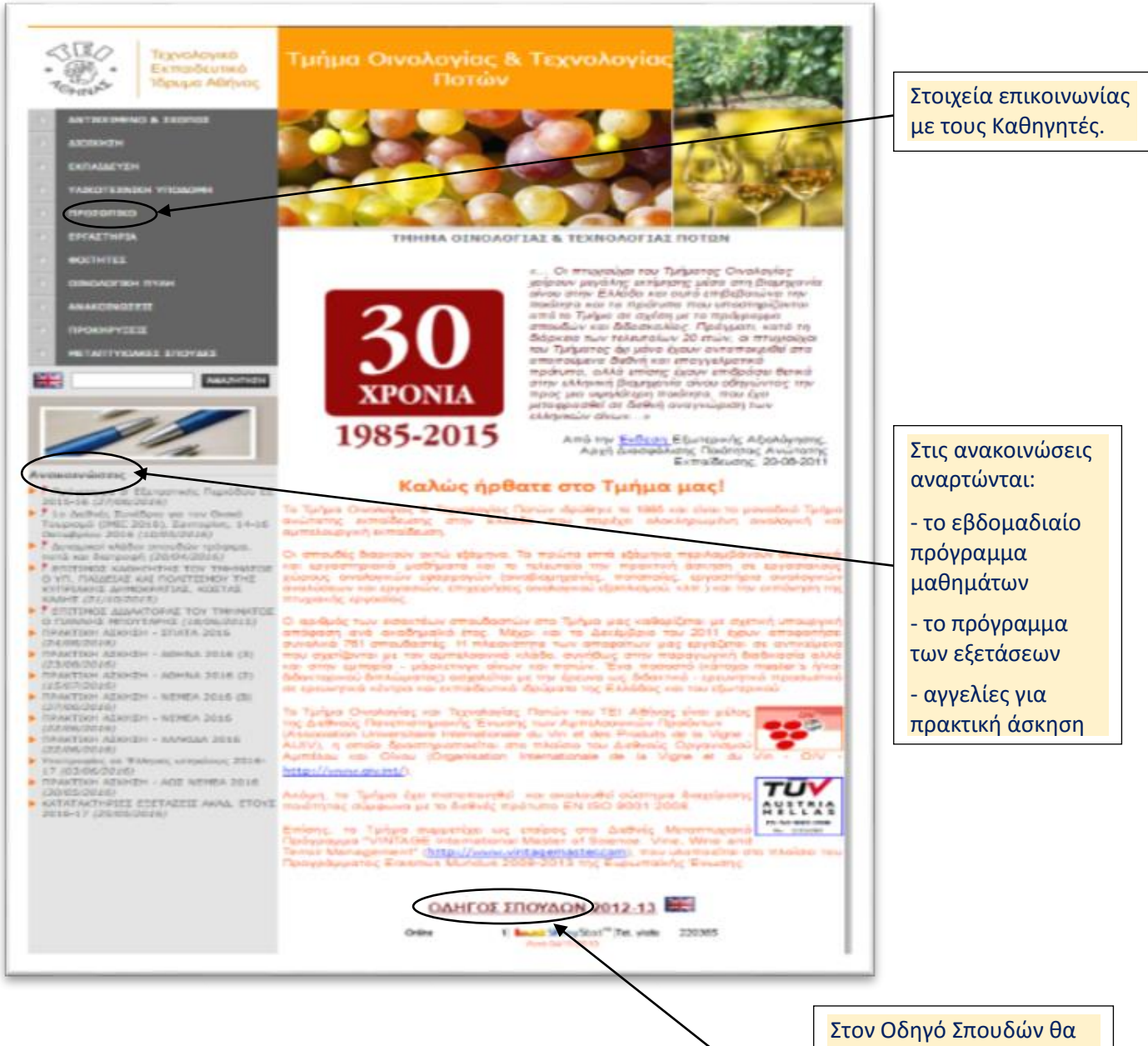

Στον Οδηγό Σπουδών θα βρείτε πληροφορίες για το Τμήμα, το πρόγραμμα σπουδών, τα μαθήματα, την πρακτική άσκηση και την πτυχιακή εργασία.

#### Σελίδα 2.

Στην κεντρική ιστοσελίδα του ΤΕΙ-Αθήνας (<u>http://www.teiath.gr/</u>) ανακοινώνονται διάφορες πληροφορίες που αφορούν σε όλους τους φοιτητές. Οι υπηρεσίες των φοιτητών βρίσκονται στο <u>σύνδεσμο</u>.

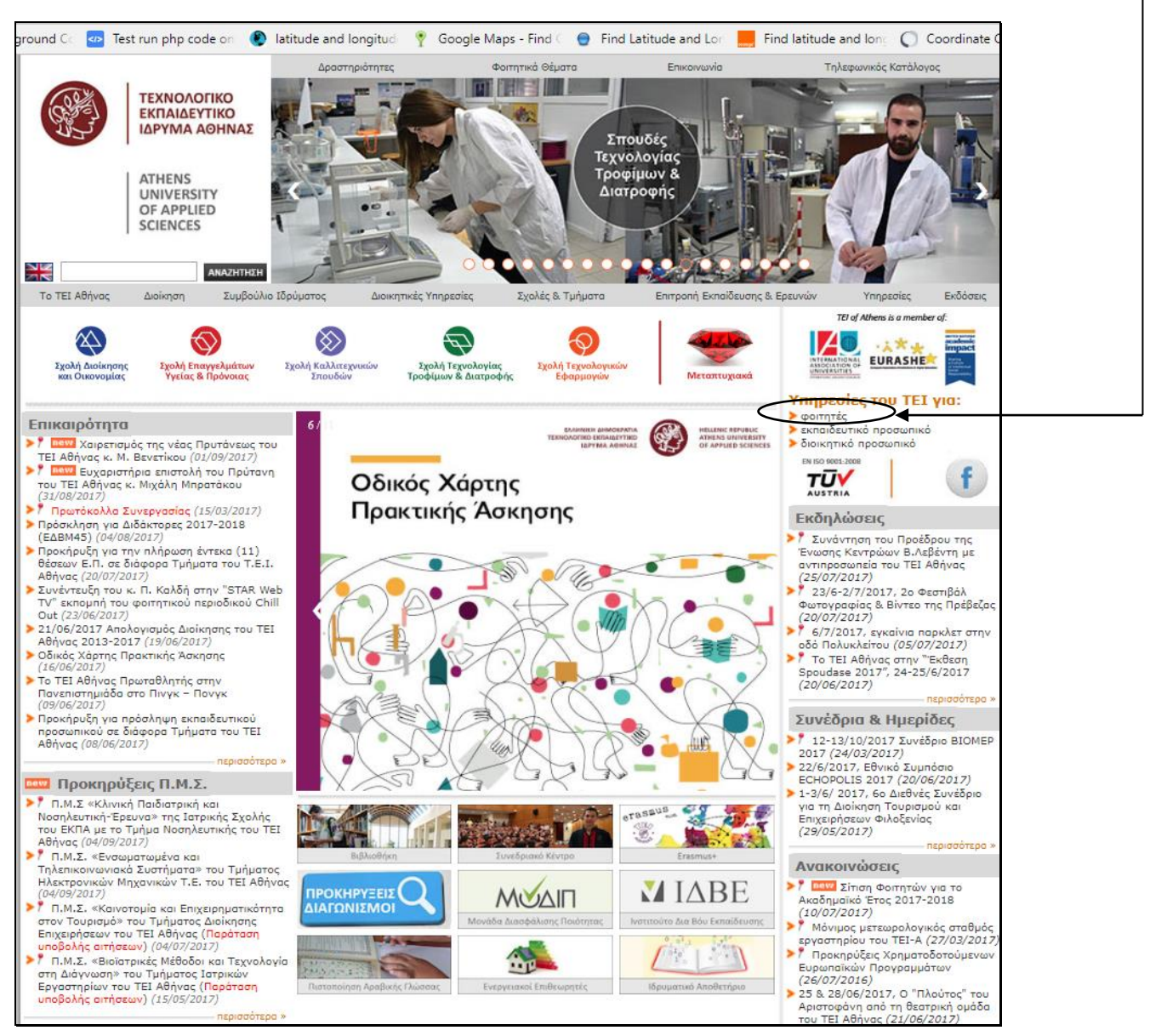

| Σελίδα 3. |  |
|-----------|--|
|           |  |

Η παρακάτω ιστοσελίδα περιέχει όλες τις διαδικτυακές υπηρεσίες για τους φοιτητές.

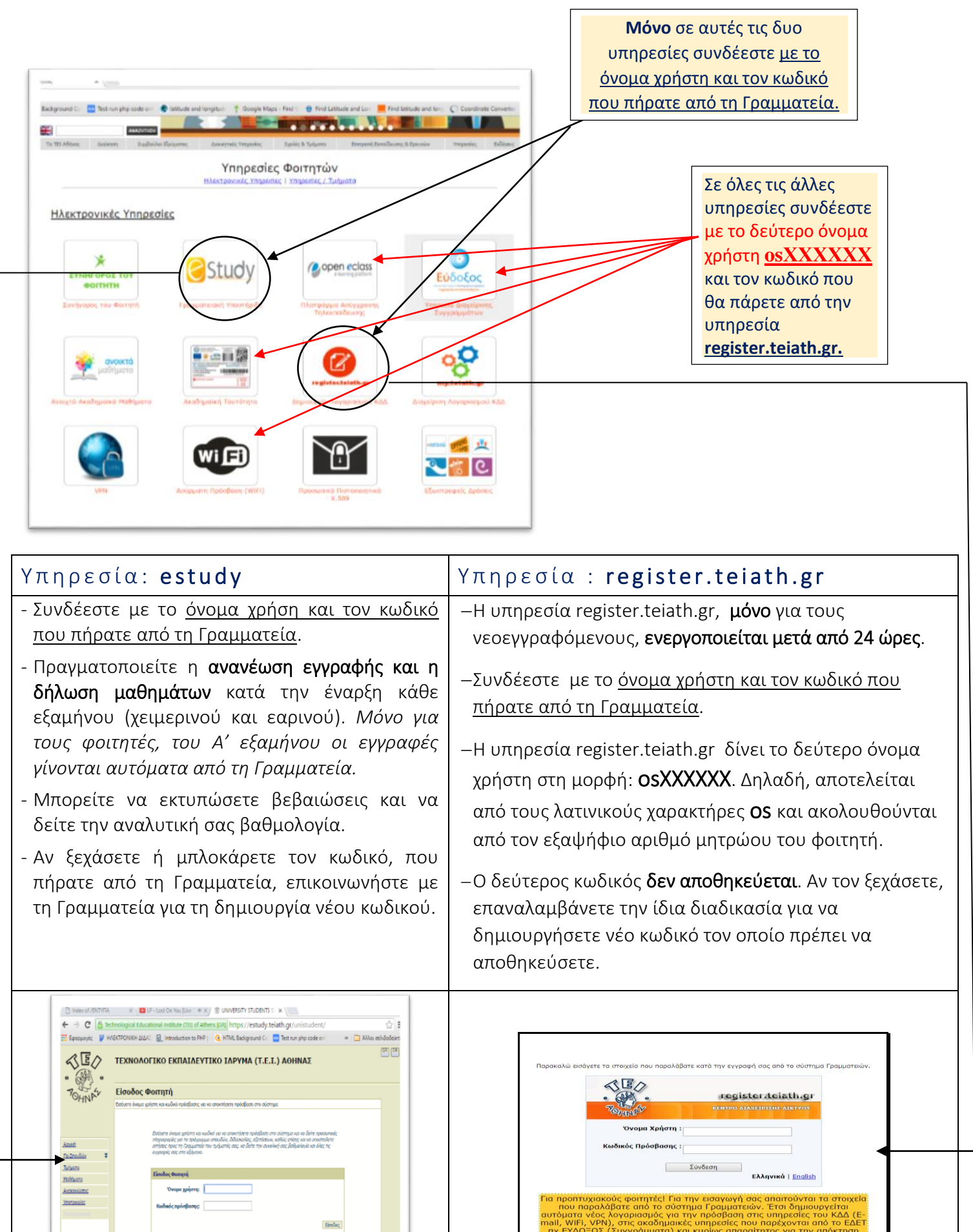

Σελίδα 4.

Στις ακόλουθες υπηρεσίες συνδέεστε με το **δεύτερο όνομα χρήστη και κωδικό**.

# Επιλογή Συγγραμμάτων

Ηλεκτρονική υπηρεσία ΕΥΔΟΞΟΣ: <u>http://eudoxus.gr</u>

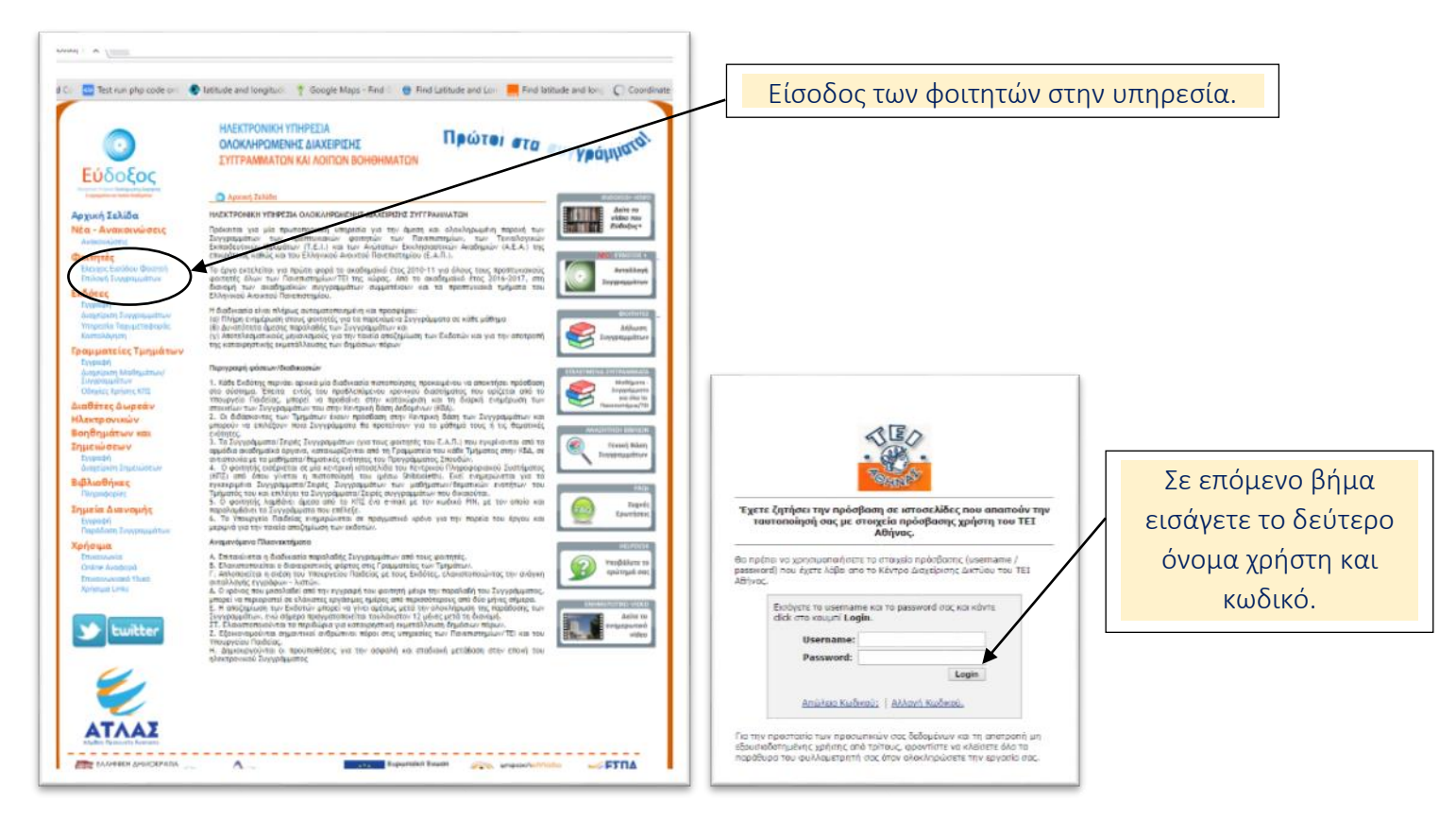

### Απόκτηση Ακαδημαϊκής ταυτότητας - ΠΑΣΟ

Ηλεκτρονική υπηρεσία έκδοσης ακαδημαϊκής ταυτότητας: https://submit-academicid.minedu.gov.gr/

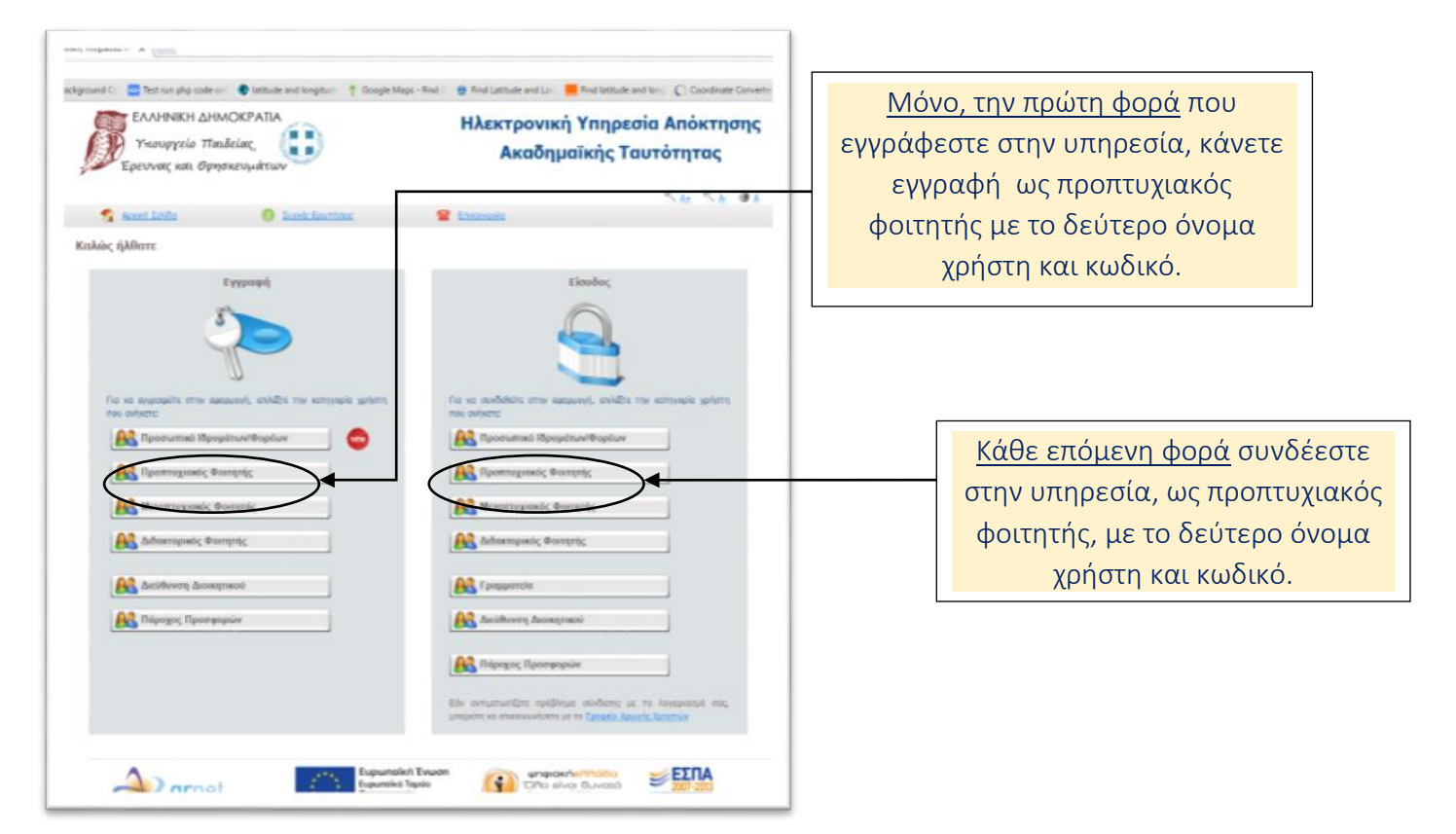

## Διαδικτυακός χώρος επικοινωνίας Καθηγητών - Φοιτητών

Η υπηρεσία **Open eclass:** <u>https://eclass.teiath.gr/</u> επιτρέπει στους φοιτητές να επικοινωνούν και να ενημερώνονται για το μάθημα από τον διδάσκοντα Καθηγητή σχετικά με την ύλη, τα εργαστηριακά τμήματα, τις εργασίες, το βοηθητικό εκπαιδευτικό υλικό κ.α.

Στην αρχή κάθε εξαμήνου, χειμερινού και εαρινού, γίνονται οι δηλώσεις των μαθημάτων που θα παρακολουθήσετε. Στο **eclass** πραγματοποιείτε η εγγραφή στο εργαστηριακό τμήμα της επιλογής σας.

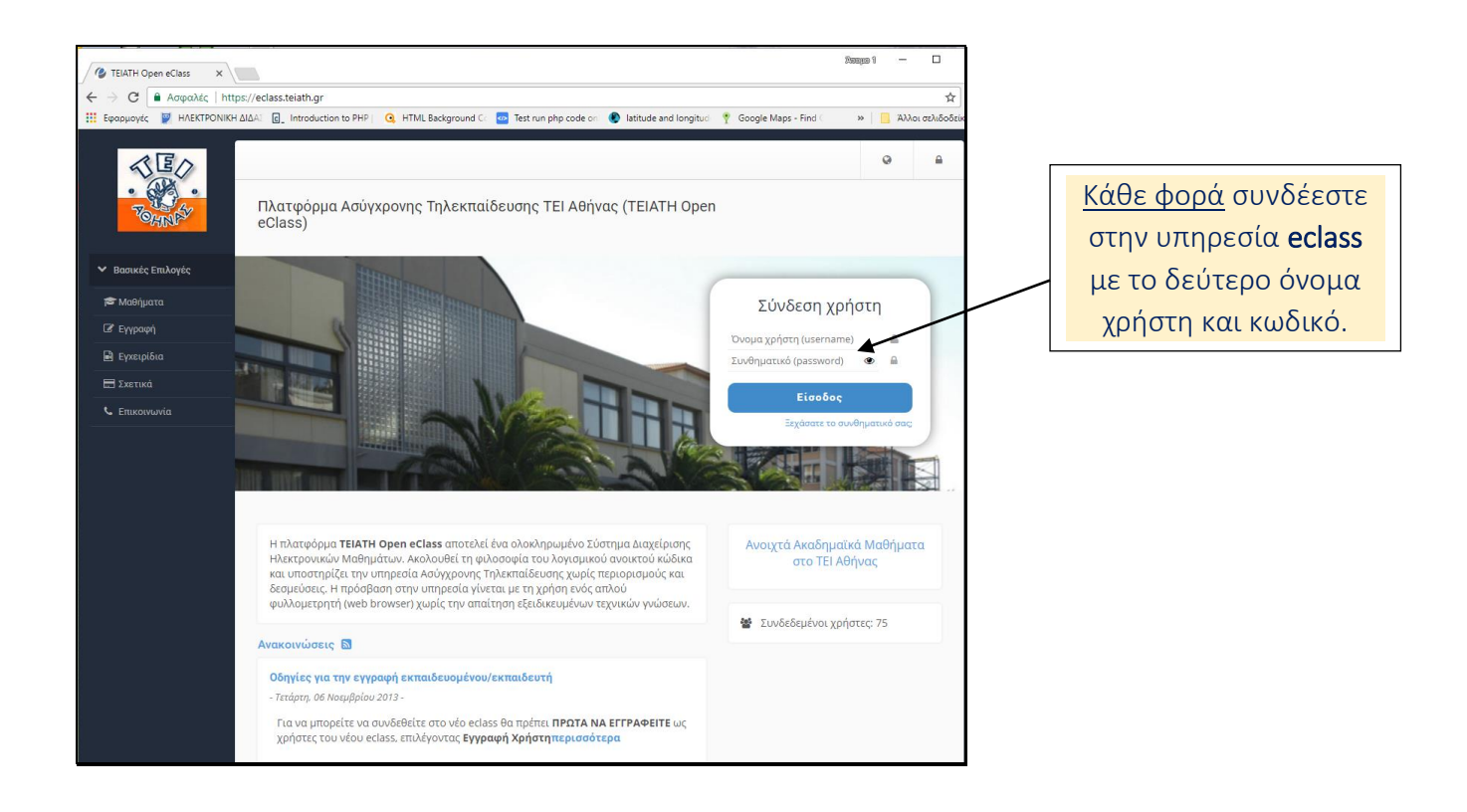